TRƯỜNG ĐH CÔNG NGHỆ THÔNG TIN TRUNG TÂM PHÁT TRIỀN CÔNG NGHỆ THÔNG TIN

## HƯỚNG DẪN ĐĂNG KÝ HỌC PHẦN HỌC LẠI, HỌC CẢI THIỆN HỌC KỲ 1 NĂM HỌC 2024 - 2025 CỦA SINH VIÊN HỆ ĐÀO TẠO TỪ XA

Bước 1: Sinh viên truy cập website https://student.citd.vn/

**Bước 2:** Sinh viên đăng nhập hệ thống bằng tài khoản đã được CITD cung cấp qua email MSSV (có dạng mssv@ms.uit.edu.vn)

|                                                                                        | )                                                                    |
|----------------------------------------------------------------------------------------|----------------------------------------------------------------------|
| TRUCHG DAI HỌC CÔNG NGHỆ TI<br>TRUNG TÂM PHÁT TRIỆN<br>CENTER FOR INFORMATION TECHNOLO | HÔNG TIN - ĐHQG-HCM<br>CÔNG NGHỆ THÔNG TIN<br>Ngy development - citd |
| Email                                                                                  |                                                                      |
| Mật khẩu                                                                               |                                                                      |
| Thông tin này là bắt buộc.<br>Đăng                                                     | nhập                                                                 |
| Quên mật khẩu?                                                                         | Đặt lại mật khẩu                                                     |

Bước 3: Sinh viên chọn mục "Thông tin học phần"

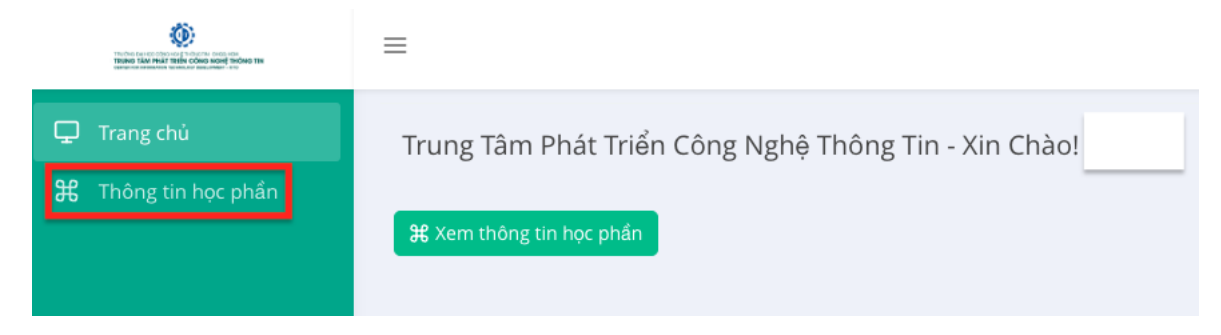

## **Bước 4:** Sinh viên chọn **"Đăng ký thông tin học phần"** để đăng ký các môn học lại/ học cải thiện.

| Thông                       | g tin học phần - 127 | 73                                |                  |                     |       |           |             | Đão              | kác nhận lúc: 00 | :01:38 25-09-2024       |
|-----------------------------|----------------------|-----------------------------------|------------------|---------------------|-------|-----------|-------------|------------------|------------------|-------------------------|
| Học kỳ:<br>1                |                      | <b>Nān</b><br>2024                | học:<br>I - 2025 | <b>Số lớp</b><br>1  |       |           |             | Số tín chỉ:<br>4 |                  |                         |
| Thông tin học phần chi tiết |                      |                                   |                  |                     |       |           |             |                  |                  |                         |
| STT 4                       | Mã lớp học           | Tên môn học                       | Số tín chỉ Gi    | áo viên             | Thứ   | Giờ       | Năm học     | Học kỳ           | Loại học phí     | Trạng thái              |
| 1                           | IT003.E13.LT         | Cấu trúc dữ liệu và giải thuật    | 4 Cá             | p Phạm Đình Thăng   | Thứ 6 | 18h30     | 2024 - 2025 | 1                | Học mới          | Đã xác nhận             |
|                             |                      | Tổng cộng                         | 4                |                     |       |           |             |                  |                  |                         |
| Đăng                        | ký thông tin học pł  | nån - 1273                        |                  |                     |       |           |             |                  | 🞯 Đănį           | g ký thông tin học phần |
| Thông                       | g tin đăng ký học pl | hần chi tiết                      |                  |                     |       |           |             |                  |                  |                         |
| STT ^                       | Mã lớp học           | Tên môn học                       | Số tín ch        | Giáo viên           | Thứ   | Giờ       | Năm học     | Học kỳ           | Loại học phí     | Trạng thái              |
| 1                           | IE303.E11.CN1        | Công nghệ Java                    | 4                | Sử Nhật Hạ          | Thứ 6 | 18h30     | 2024 - 2025 | 1                | Học cải thiện    | Chờ xác nhận            |
| 2                           | IE203.E11.CN1        | Hệ thống quản trị qui trình nghiệ | a vų 4           | Hà Lê Hoài Trung    | Thứ 6 | 18h30     | 2024 - 2025 | 1                | Học lại          | Xác nhận hủy            |
| 3                           | IT002.E11.CN1        | Lập trình hướng đối tượng         | 4                | Cáp Phạm Đình Thăng | Thứ 7 | 18h30     | 2024 - 2025 | 1                | Học lại          | Chờ xác nhận            |
| 4                           | IE405.E12.LT         | Công nghệ phân tích dữ liệu lớn   | 4                | Nguyễn Hồ Duy Trí   | Thứ 3 | 18h30     | 2024 - 2025 | 1                | Học cải thiện    | Chờ xác nhận            |
| 5                           | IE221.E12.CN2        | Kỹ thuật lập trình Python         | 4                |                     | Chủ n | hật 14h00 | 2024 - 2025 | 1                | Học cài thiện    | Chờ xác nhận            |

**Bước 5:** Từ hộp thoại **"Đăng ký thông tin học phần"**, sinh viên thực hiện tuần tự các bước như sau (*Mỗi lần chọn 01 môn để đăng ký học lại hoặc học cải thiện*)

| Đăng ký thông tin học                                                                                 | bhần                                                                                                    |         | $\times$ |  |  |  |  |  |  |  |  |
|----------------------------------------------------------------------------------------------------|----------------------------------------------------------------------------------------------------|---------|----------|--|--|--|--|--|--|--|--|
| (*) Hướng dẫn:<br>- Học lại (dành cho SV có các n<br>- Học cải thiện (dành cho SV có<br>tại           | nôn đã học có điểm KHÔNG ĐẠT (< 5.0).<br>5 các môn đã học có điểm ĐẠT (>=5.0) nhưng mong muốn kết quả đạt tốt hơn kết | t quả ł | ıiện     |  |  |  |  |  |  |  |  |
| (*) Thao tác điều chỉnh thông t                                                                       | (*) Thao tác điều chỉnh thông tin học phần là không bắt buộc.                                                         |         |          |  |  |  |  |  |  |  |  |
| (*) Sinh viên thực hiện điều chỉnh thông tin học phần phải chịu trách nhiệm về nội dung mình đăng ký. |                                                                                                    |         |          |  |  |  |  |  |  |  |  |
| (*) Tổng số tín chỉ không vượt quá 24 tín chỉ.                                                        |                                                                                                    |         |          |  |  |  |  |  |  |  |  |
| (*) Thời gian học các môn học                                                                         | không nên trùng nhau.                                                                                                 |         |          |  |  |  |  |  |  |  |  |
| Năm học                                                                                               | 2024 - 2025                                                                                                    |         |          |  |  |  |  |  |  |  |  |
| Học kỳ                                                                                                | 1                                                                                                    |         |          |  |  |  |  |  |  |  |  |
| Lớp học môn học                                                                                       | Lớp học môn học (*                                                                                                    | 1)      | •        |  |  |  |  |  |  |  |  |
| MSSV                                                                                                  | 1273                                                                                                    |         |          |  |  |  |  |  |  |  |  |
| Họ và tên                                                                                             |                                                                                                    |         |          |  |  |  |  |  |  |  |  |
| Loại học phí                                                                                          | Loại học phí                                                                                                    | 2)      | •        |  |  |  |  |  |  |  |  |
| Ghi chú                                                                                               | Ghi chú                                                                                                    |         | 1        |  |  |  |  |  |  |  |  |
|                                                                                                    | (5                                                                                                    | 3)      |          |  |  |  |  |  |  |  |  |
|                                                                                                    | [⊗ Xác                                                                                                    | c nhậr  |          |  |  |  |  |  |  |  |  |

• Bước 5.1: Chọn Lớp học môn học cần học lại/ học cải thiện (1)

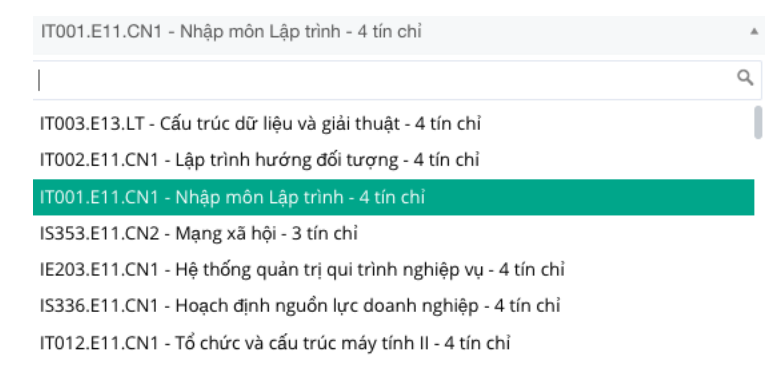

• Bước 5.2: Chọn Loại học phí là Học lại hay Học cải thiện (2)

| Loại học phí  | * |
|---------------|---|
|               | ٩ |
| Học lại       |   |
| Học cải thiện |   |

Bước 5.3: Điền vào mục Ghi chú điểm học phần cũ đã học trong các học kỳ trước và bấm nút "Xác nhận" (3)
VD: Học kỳ 1 (2023 – 2024) điểm của học phần là 4,9 thì điền vào Ghi chú là HK1 (2023 – 2024): 4,9

Bước 6: Sinh viên kiểm tra kết quả đăng ký học phần

• Nếu đăng ký học phần thành công, hộp thoại sau sẽ xuất hiện:

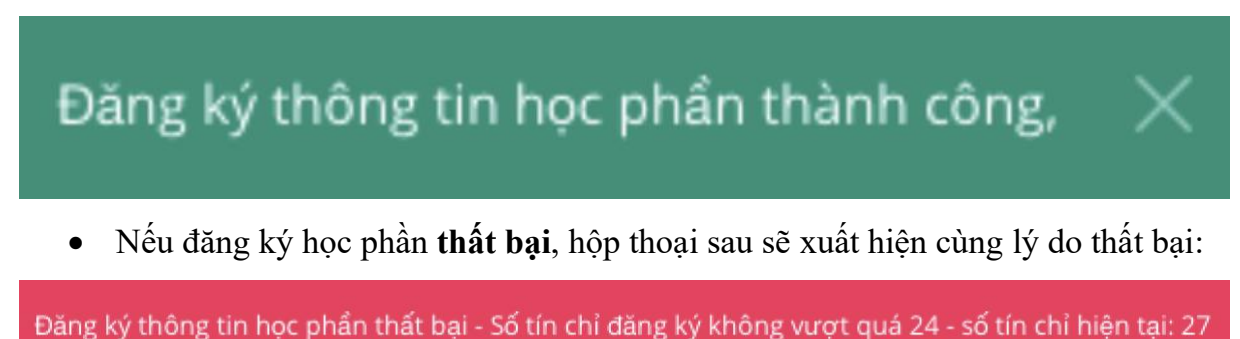

**Bước 7:** Sinh viên kiểm tra "**Trạng thái**" của môn vừa đăng ký học lại/ học cải thiện và chờ xác nhận từ phòng Đào tạo CITD để được phê duyệt vào lớp học môn học tương ứng.

| Thông        | tin học phần - 127  | 3                            |                         |            |                    |              |          |       |             | Đã >             | kác nhận lúc: 00:0 | )1:38 25-09-2024      |
|--------------|---------------------|------------------------------|-------------------------|------------|--------------------|--------------|----------|-------|-------------|------------------|--------------------|-----------------------|
| Học kỳ:<br>1 |                     |                              | Năm học:<br>2024 - 2025 |            |                    | Số lớp:<br>1 |          |       |             | Số tín chỉ:<br>4 |                    |                       |
| Thông        | tin học phần chi ti | ết                           |                         |            |                    |              |          |       |             |                  |                    |                       |
| STT ^        | Mã lớp học          | Tên môn học                  |                         | Số tín chỉ | Giáo viên          |              | Thứ      | Giờ   | Năm học     | Học kỳ           | Loại học phí       | Trạng thái            |
| 1            | IT003.E13.LT        | Cấu trúc dữ liệu và giải thu | ật                      | 4          | Cáp Phạm Đình Thăn | g            | Thứ 6    | 18h30 | 2024 - 2025 | 1                | Học mới            | Đã xác nhận           |
|              |                     | Tổng cộng                    |                         | 4          |                    |              |          |       |             |                  |                    |                       |
| Đăng I       | vý thông tin học ph | ån - 1273                    |                         |            |                    |              |          |       |             |                  |                    | ký thông tin học phần |
| Thông        | tin đăng ký học ph  | iần chi tiết                 |                         |            |                    |              |          |       |             |                  |                    |                       |
| STT ^        | Mã lớp học          | Tên môn học                  |                         | Số tín     | chi Giáo viên      |              | Thứ      | Giờ   | Năm học     | Học kỳ           | Loại học phí       | Trạng thái            |
| 1            | IE303.E11.CN1       | Công nghệ Java               |                         |            | 4 Sử Nhật Hạ       |              | Thứ 6    | 18h30 | 2024 - 2025 | 1                | Học cải thiện      | Chờ xác nhận          |
| 2            | IE203.E11.CN1       | Hệ thống quản trị qui trình  | nghiệp vụ               |            | 4 Hà Lê Hoài Trur  | ng           | Thứ 6    | 18h30 | 2024 - 2025 | 1                | Học lại            | Xác nhận hủy          |
|              | IT002.E11.CN1       | Lập trình hướng đối tượng    |                         |            | 4 Cáp Phạm Đình    | Thăng        | Thứ 7    | 18h30 | 2024 - 2025 | 1                | Học lại            | Chờ xác nhận          |
| 4            | IE405.E12.LT        | Công nghệ phân tích dữ liệ   | u lớn                   |            | 4 Nguyễn Hồ Duy    | Trí          | Thứ 3    | 18h30 | 2024 - 2025 | 1                | Học cải thiện      | Chờ xác nhận          |
| 5            | IE221.E12.CN2       | Kỹ thuật lập trình Python    |                         |            | 4                  |              | Chủ nhật | 14h00 | 2024 - 2025 | 1                | Học cải thiện      | Chờ xác nhận          |

## **Bước 8:** Sinh viên thường xuyên kiểm tra **"Trạng thái"** của các môn đã đăng ký. Nếu có thắc mắc vui lòng email về phòng Đào tạo CITD (**phongdaotao.citd@uit.edu.vn**)

| Thông tin học phần - 1273 Đã xác nhận lúc: 00:17:54 05-10-202 |                      |                                       |            |                     |          |       |             |                  |               |                         |
|---------------------------------------------------------------|----------------------|---------------------------------------|------------|---------------------|----------|-------|-------------|------------------|---------------|-------------------------|
| <b>Học kỳ</b> :<br>1                                          |                      | <b>Năm học:</b><br>2024 - 2025        |            | Số lớp:<br>2        |          |       |             | Số tín chỉ:<br>8 |               |                         |
| Thông tin học phần chi tiết                                   |                      |                                       |            |                     |          |       |             |                  |               |                         |
| STT                                                           | ^ Mã lớp học         | Tên môn học                           | Số tín chỉ | Giáo viên           | Thứ      | Giờ   | Năm học     | Học kỳ           | Loại học phí  | Trạng thái              |
| 1                                                             | IT003.E13.LT         | Cấu trúc dữ liệu và giải thuật        | 4          | Cáp Phạm Đình Thăng | Thứ 6    | 18h30 | 2024 - 2025 | 1                | Học mới       | Đã xác nhận             |
| 2                                                             | IT002.E11.CN1        | Lập trình hướng đối tượng             | 4          | Cáp Phạm Đình Thăng | Thứ 7    | 18h30 | 2024 - 2025 | 1                | Học lại       | Đã xác nhận             |
|                                                               |                      | Tổng cộng                             | 8          |                     |          |       |             |                  |               |                         |
| Đăng                                                          | ký thông tin học pł  | lån - 1273                            |            |                     |          |       |             |                  | 🕝 Đần         | g ký thông tin học phần |
| Thôn                                                          | g tin đăng ký học pł | nần chi tiết                          |            |                     |          |       |             |                  |               |                         |
| STT -                                                         | Mã lớp học           | Tên môn học                           | Số tín     | chi Giáo viên       | Thứ      | Giờ   | Năm học     | Học kỳ           | Loại học phí  | Trạng thái              |
| 1                                                             | IE303.E11.CN1        | Công nghệ Java                        |            | 4 Sử Nhật Hạ        | Thứ 6    | 18h30 | 2024 - 2025 | 1                | Học cải thiện | Chờ xác nhận            |
| 2                                                             | IE203.E11.CN1        | Hệ thống quản trị qui trình nghiệp vụ |            | 4 Hà Lê Hoài Trung  | Thứ 6    | 18h30 | 2024 - 2025 | 1                | Học lại       | Xác nhận hủy            |
| 3                                                             | IE405.E12.LT         | Công nghệ phân tích dữ liệu lớn       |            | 4 Nguyễn Hồ Duy Trí | Thứ 3    | 18h30 | 2024 - 2025 | 1                | Học cải thiện | Chờ xác nhận            |
| 4                                                             | IE221.E12.CN2        | Kỹ thuật lập trình Python             |            | 4                   | Chủ nhật | 14h00 | 2024 - 2025 | 1                | Học cải thiện | Chờ xác nhận            |
|                                                               |                      | Tổng cộng                             | 1          | 6                   |          |       |             |                  |               |                         |